# Guide 5 - Buyer details

#### Accessing the buyer's details

Atradius Atrium provides an overview of information for every buyer known to Atradius, including company details, the date of the latest financials and any existing cover or non-payments activities relating to your policy. The Buyer search can be used to access the details of a buyer, either by entering one of its unique identifiers, or by providing some information which matches with the buyer you are looking for. You can also select the Buyer ID or Buyer name when it is displayed in context of a credit limit, non-payments case or communication alert.

When you select a buyer, the Buyer details page will be presented. You will see that buyer information is grouped into different sections, with each providing the option to view additional details or perform specific actions on the buyer.

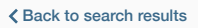

## GLOBEX S.A.R.L.

This page provides summary information relating to the buyer that has been selected. Where possible, the page shows your default policy, but this can be changed to show the context of the buyer in relation to other policies via the select policy link. You can apply for cover and submit a case from the cover summary and non payment summary.

| _                                                                                                    |                                                                                                    |                                                 |                                                                |                                                                                                    |                                                                                                    |                                               |
|----------------------------------------------------------------------------------------------------|----------------------------------------------------------------------------------------------------|-------------------------------------------------|----------------------------------------------------------------|----------------------------------------------------------------------------------------------------|----------------------------------------------------------------------------------------------------|-----------------------------------------------|
| Atradius ID<br>7383975                                                                                                    | Company regis<br>330774221                                                                                                    | stration                                        | VAT number<br>70091127                                         | D<br>7:                                                                                                    | un & Bradstreet<br>383975                                                                          | ✓ Show more                                   |
| Policy details                                                                                                    |                                                                                                    |                                                 |                                                                |                                                                                                    |                                                                                                    |                                               |
| Policy ID<br>541170                                                                                                    | Customer nam<br>ASCOTT BUIL                                                                                                    | ie<br>.DING                                     | Status<br>Live                                                 | 99                                                                                                    | <i>/</i> 0                                                                                         |                                               |
| Currency<br>EUR                                                                                                    | Insurance year<br>01/07/2020 - 3                                                                                                    | 30/06/2021                                      |                                                                | Avaiable<br>5,006,00                                                                                                    | cover<br>D (EUR)                                                                                   | Select policy                                 |
| Credit limits                                                                                                    |                                                                                                    |                                                 | No                                                             | n-payments                                                                                                    |                                                                                                    |                                               |
| Amount<br>50,000 (EUR)<br>Status<br>Approved<br>Apply                                                                                                  |                                                                                                    | Cover type<br>Credit limit<br>≻ View<br>> Amend | The<br>If y<br>you<br>15/<br>Det<br>15,                        | ere is no open cas<br>ou are using your po<br>ir non-payment case<br>e date between<br>04/2020 and 15/04/2<br>ot amount exceeds<br>000 (GBP) | e for the buyer on this poli<br>olicy's standard credit terms, o<br>, if this buyer has any unpaid | cy.<br>don't forget to subm<br>invoices with: |
|                                                                                                    |                                                                                                    |                                                 |                                                                | Submit a case                                                                                                    |                                                                                                    |                                               |
| Historic cover -                                                                                                    | There are 2 historic c                                                                                                    | lecisions for this buyer                        | and policy                                                     |                                                                                                    |                                                                                                    |                                               |
| Historic cover -<br>Credit limit<br>100,000 (GBP)                                                                                                    | There are 2 historic c<br>Decision date<br>25/06/2020                                                                                            | lecisions for this buyer                        | and policy<br>ind date<br>25/08/2020                           | Cu<br>                                                                                                    | stomer reference                                                                                   | <b>≻</b> View                                 |
| Historic cover -<br>Credit limit<br>00,000 (GBP)<br>Credit limit<br>50,000 (GBP)                                                                       | There are 2 historic c<br>Decision date<br>25/06/2020<br>Decision date<br>25/06/2020                                                             | lecisions for this buyer<br>I<br>2<br>1         | and policy<br>ind date<br>(5/08/2020<br>ind date<br>(5/08/2020 | Cu<br><br>Cu<br>                                                                                                    | stomer reference<br>stomer reference                                                               | > View<br>> View                              |
| Historic cover -<br>Credit limit<br>00,000 (GBP)<br>Credit limit<br>50,000 (GBP)                                                                       | There are 2 historic c<br>Decision date<br>25/06/2020<br>Decision date<br>25/06/2020<br>and non-payment ov                                       | lecisions for this buyer                        | and policy<br>ind date<br>5/08/2020<br>ind date<br>5/08/2020   | Cu<br><br>Cu                                                                                                    | stomer reference<br>stomer reference                                                               | > View                                        |
| Historic cover -<br>Credit limit<br>00,000 (GBP)<br>Credit limit<br>10,000 (GBP)<br>I policies: Cover<br>Monitor and claim of<br>Amount<br>5,000 (EUR) | There are 2 historic c<br>Decision date<br>25/06/2020<br>Decision date<br>25/06/2020<br>and non-payment ov<br>asse<br>Submitted on<br>28/07/2020 | lecisions for this buyer                        | and policy<br>ind date<br>5/08/2020<br>ind date<br>5/08/2020   | Cu<br><br>Cu<br><br>Policy ID<br>524080                                                                                                    | stomer reference<br>stomer reference<br>Customer reference<br>                                     | > View<br>> View                              |

Read Guide 3 - Buyer search to learn more about searching for a buyer

#### **Buyer overview**

The Buyer overview is split into four main views.

#### **Buyer details**

The Buyer details tab shows the buyer's most important identifiers, allowing you to confirm that you are viewing the correct buyer.

| Buyer details          | Buyer rating             | Financial information | Buyer documents        |                             |             |
|------------------------|--------------------------|-----------------------|------------------------|-----------------------------|-------------|
| Atradius ID<br>7383975 | Company reg<br>330774221 | istration             | VAT number<br>70091127 | Dun & Bradstreet<br>7383975 | ✓ Show more |

By expanding the panel to show more, additional details will be shown for your buyer. Here you will find company information such as Foundation date, Trade sector and Legal type, as well as contact information, address details and alternative names if there are any.

| Buyer details   | Buyer rating     | Financial information | Buyer docume   | ents             |             |
|-----------------|------------------|-----------------------|----------------|------------------|-------------|
| Atradius ID     | Company regis    | tration               | VAT number     | Dun & Bradstreet | ∧ Show less |
| 7383975         | 330774221        |                       | 70091127       | 7383975          |             |
| Foundation date | Trade sector     |                       | Trading status | No. of employees |             |
| 23/10/1956      | Joinery installa | ation                 | Trading        | 337              |             |
| Legal type      |                  |                       |                |                  |             |
| GmbH & CO KG    |                  |                       |                |                  |             |
| Buyer name      | Registered add   | ress                  | Telephone      | Email            |             |
| GLOBEX          | MERIT 362, Al    | NDORRA LA VELLA,      | 0987 654321    |                  |             |
| Website         | Andolla, ADJU    |                       |                |                  |             |
| www.globex.ad   |                  |                       |                |                  |             |

## **Buyer rating**

When you have cover in place with the buyer, you may also see the most recent buyer rating; this will be shown in the Buyer rating tab with the date it was last reviewed. You will also be able to see the date of the most recent buyer rating change and whether it is a deterioration (red arrow) or an improvement (green arrow). This tab is also shown whenever a Buyer rating communication alert is received.

| Buyer details                     | Buyer rating | Financial information                       | Buyer documents                      |            |  |
|-----------------------------------|--------------|---------------------------------------------|--------------------------------------|------------|--|
| <b>34</b> Buyer rating 29/03/2020 |              | <b>3</b> Rating change<br>Was 37 17/03/2020 | Parent company<br>GLOBEX HOLDING LTD | Class<br>2 |  |
|                                   |              |                                             |                                      |            |  |

igoplus Read Guide 9 - View communications to learn more about Buyer rating alerts

#### **Financial information**

If the buyer publicly releases their financial statements, you will be able to see the date of the latest financials within the Financial information tab, as well as the type of statements that have been produced.

| Buyer details     | ails Buyer rating | Financial information | Buyer documents |
|-------------------|-------------------|-----------------------|-----------------|
| Last balance shee | ce sheet date     | Type                  |                 |
| 31/12/2018        | 8                 | Non-consolidated      |                 |

#### **Buyer documents**

The Buyer documents tab will display a list of all files that you have submitted when applying for a new or amending an existing credit limit. You can set a date range to filter the documents list in order to find the one you are looking for more easily.

| Buyer details | Buyer rating Finance | ial information | Buyer documents |                    |
|---------------|----------------------|-----------------|-----------------|--------------------|
| Frome date    | ini                  | To date         |                 | iii Searci         |
| Document name | Document t           | /pe             | Document date   | Customer reference |
| ▲ 250452.DOCX | Consolidated         | accounts        | 13/08/2020      |                    |
| Ł 275770.DOCX | Consolidate          | d accounts      | 02/09/2020      |                    |
| 275771.DOCX   | Trading expe         | rience          | 04/09/2020      |                    |
|               | Annual repo          | t               | 11/09/2020      |                    |
| ▲ 275768.DOCX |                      |                 |                 |                    |

Please note that you will only see documents that have been uploaded by you. These documents will not be accessible to any other user that may be trading with the same buyer.

## **Policy details**

 $(\mathbf{i})$ 

Before you can do anything with the buyer, you will first need to make sure that a policy has been selected. If you only have one policy, or have set a default policy from your Account defaults, this will automatically appear within the Policy details panel. You will then be able to apply for a credit limit or submit a non-payments case under your selected policy.

| Poli | cy details                                                                         |
|------|------------------------------------------------------------------------------------|
| No p | policy context set, please select a policy Select policy                           |
|      |                                                                                    |
|      | Read Guide 12 - Account settings to learn more about setting your Account defaults |

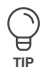

## Selecting a policy

When selecting a policy, you can enter your policy number or name of the policy group to quickly find your policy. You can also use the check boxes to find and select your policies. Once you have made your selection and clicked the Select policy link, you will be taken back to the Buyer details page.

| licy ID, policy group or c | ustomer name:                    |              |        |         |                 |
|----------------------------|----------------------------------|--------------|--------|---------|-----------------|
| Live policies only         | Single policies Grouped policies |              |        | Sort by | Name (A-Z)      |
| Policy ID                  | Customer name                    | Renewal date | Status |         | > Select policy |
| 541170                     | ASCOTT BUILDING                  | 01/07/2020   | Live   |         | > View policy   |
| Country                    | Currency                         |              |        |         |                 |
| Andorra                    | EUR                              |              |        |         |                 |
| Policy ID                  | Customer name                    | Renewal date | Status |         | > Select policy |
| 548714                     | ASCOTT CARPENTRY                 | 01/09/2020   | Live   |         | > View policy   |
| Country                    | Currency                         |              |        |         |                 |
| Andorra                    | EUR                              |              |        |         |                 |
|                            | VATIONAL (1 policies)            |              |        |         |                 |
| Policy ID                  | Customer name                    | Renewal date | Status |         | > Select policy |
| 542035                     | ASCOTT SERVICES                  | 01/09/2020   | Live   |         | > View policy   |
| Country                    | Currency                         |              |        |         |                 |
| Andorra                    | EUR                              |              |        |         |                 |
|                            |                                  |              |        |         |                 |

You will then see your selected policy within the Policy details panel. The panel will also present the total current cover in place and the remaining cover available for your policy, allowing you to manage the level of cover across all of your buyers.

| Policy ID | Customer name           | Status | $\frown$        |                     |
|-----------|-------------------------|--------|-----------------|---------------------|
| 541170    | ASCOTT BUILDING         | Live   | (9%)            |                     |
|           |                         |        | $\bigcirc$      |                     |
| Currency  | Insurance year          |        | Avaiable cover  | O allocations lines |
| EUR       | 01/07/2020 - 30/06/2021 |        | 5.006.000 (EUR) | Select policy       |

# **Credit limits**

The Credit limits panel will show any active credit limits or pending decisions that exist under the selected policy for the buyer. You will be able to see the Cover type, the application or decision amount, and the credit limit Status which shows if the application has been fully or partially approved, rejected or referred to an underwriter. Where there are conditions for a credit limit decision, a blue triangle will also appear next to the Amount.

Where a credit limit decision has been agreed by Atradius, you can select the 'View' option to see the application and decision details on the Cover details page. You will also have the option to amend your credit limit by applying for additional cover, or by reducing or cancelling the cover agreed.

| Credit limits                                   |                                                            | Non-payments                                                                                                    |
|-------------------------------------------------|------------------------------------------------------------|----------------------------------------------------------------------------------------------------|
| Amount<br>150,000 (EUR) A<br>Status<br>Approved | Cover type<br>Credit limit<br>> View all limits<br>> Amend | There is no open case for the buyer on this policy.<br>If you are using your policy's standard credit terms, don't forget to submit your<br>non-payment case, if this buyer has any unpaid invoices with:<br>Due date between<br>30/05/2020 and 29/06/2020 |
|                                                 |                                                            | Submit a case                                                                                                    |

If there is no active credit limit application or decision for the buyer, you will have the option to apply for cover.

| Credit limits                                        | Non-payments                                                                                                    |
|------------------------------------------------------|----------------------------------------------------------------------------------------------------|
| You have not applied for cover<br>Apply              | There is no open case for the buyer on this policy.<br>If you are using your policy's standard credit terms, don't forget to submit your<br>non-payment case, if this buyer has any unpaid invoices with:<br>Due date between<br>30/05/2020 and 29/06/2020<br>Submit a case |
| Read Guide 15 - Applying for new cover to learn more | about applying for cover                                                                                                    |

Read Guide 15 - Read Guide 16 - Cover details to learn more about viewing or amending a credit limit

 Ţ₽

## **Non-payments**

The Non-payments panel will show the debt amount which has been filed for the buyer. You will also be able to see how much of the debt has been recovered from the buyer, how much of the claim has been paid by Atradius and the Net position, which is the amount that has not been paid by either the buyer or by Atradius. When a non-payments case has been filed, you can select the 'View details' option to see the case activities and financial details on the Case details page.

| Credit limits   |              | Non-payments   |              |
|-----------------|--------------|----------------|--------------|
| Amount          | Cover type   | Collections    | Claims paid  |
| 150,000 (EUR) 🛦 | Credit limit | 0              | 60,000       |
| Status          | > View       | Net position   | Debt filed   |
| Approved        | > Amend      | 17,888 (EUR)   | 77,888 (EUR) |
|                 |              | > View details |              |

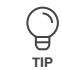

Read Guide 18 - Case details to learn more about viewing the case details

Where a monitor case has been submitted, you can later convert this into a claim from the Non-payments panel if the buyer continues to fail to pay.

| Credit limits             |                            | Non-payments                                   |                                                |
|---------------------------|----------------------------|------------------------------------------------|------------------------------------------------|
| Amount<br>150,000 (EUR) 🛦 | Cover type<br>Credit limit | Collections<br>0                               | Claims paid<br>0                               |
| Status<br>Approved        | > View<br>> Amend          | Net position<br>17,888 (EUR)<br>> View details | Debt filed<br>77,888 (EUR)<br>Convert to claim |

| i It is impo | ortant that you ensure that you are satisfied that the claim complies with the conditions set out within your |
|--------------|----------------------------------------------------------------------------------------------------|
| policy or    | credit limit decision before continuing.                                                                      |
| i            | Are you sure you want to convert this case to a claim?<br>Yes No                                              |

Once the case has been converted into a claim, you will be able to view the updated details for the case and add additional information to it.

| Credit limits             |                            | Non-payments                                                               |                                                                                                    |
|---------------------------|----------------------------|----------------------------------------------------------------------------|----------------------------------------------------------------------------------------------------|
| Amount<br>150,000 (EUR) 🔺 | Cover type<br>Credit limit | Collections<br>0                                                           | Claims paid<br>0                                                                                                    |
| Status<br>Approved        | > View<br>> Amend          | Net position<br>17,888 (EUR)                                               | Debt filed<br>77,888 (EUR)                                                                                                    |
|                           |                            | > View details                                                             | Convert to claim                                                                                                    |
|                           |                            | Success You have succe If not already de documents and below. View details | essfully converted your case to a claim.<br>one so, please provide supporting<br>information for your claim via the link<br>Additional information |

We advise you to add as much supporting information as possible as this will help us increase your chances of recoveries and a speedy claim payment.

Read Guide 18 - Case details to learn more about providing supporting documents to a case

If there is no open non-payments case and the buyer is late in paying, you will have the option to submit a case from the Non-payments panel. Here you will also see a date range of invoice due dates, which will help you identify any unpaid invoices for this buyer that Atradius needs to be notified of.

| Credit limits                                   |                                                 | Non-payments                                                                                                    |
|-------------------------------------------------|-------------------------------------------------|----------------------------------------------------------------------------------------------------|
| Amount<br>150,000 (EUR) 🛦<br>Status<br>Approved | Cover type<br>Credit limit<br>> View<br>> Amend | There is no open case for the buyer on this policy.<br>If you are using your policy's standard credit terms, don't forget to submit your<br>non-payment case, if this buyer has any unpaid invoices with:<br>Due date between<br>30/05/2020 and 29/06/2020<br>Submit a case |

 $(\mathbf{i})$ 

When entering a new non-payments case, you can save your current progress and return later once you have all the transactions available for the buyer. From the Non-payments panel you can continue with a partially completed case you saved earlier, and then submit the case.

| Credit limits                       |                                      | Non-payments                                                                                                    |
|-------------------------------------|--------------------------------------|----------------------------------------------------------------------------------------------------|
| Amount<br>150,000 (EUR) 🛦<br>Status | Cover type<br>Credit limit<br>> View | There is no open case for the buyer on this policy.<br>If you are using your policy's standard credit terms, don't forget to submit your<br>non-payment case, if this buyer has any unpaid invoices with: |
| Approved                            | Amend                                | 30/05/2020 and 29/06/2020<br>Continue with saved case                                                                                                    |

Read Guide 17 - Submitting a new non-payments case to learn more about submitting a new non-payments case

# Historic cover

Ŷ

TIP

The Historic cover panel will allow you to view all previously agreed credit limit decisions from the past 2 years under the selected policy for the buyer. Here you will see the Credit limit amount, the original Decision date and End date of cover. You will also have the option to view the Cover details page for each historic limit, which will show you if the credit limit was cancelled, withdrawn, superseded or expired.

| Credit limit  | Decision date | End date   | Customer reference |        |
|---------------|---------------|------------|--------------------|--------|
| 00,000 (GBP)  | 25/06/2020    | 25/08/2020 |                    | > View |
| Credit limit  | Decision date | End date   | Customer reference |        |
| 0,000 (GBP)   | 25/06/2020    | 25/08/2020 |                    | > View |
| Credit limit  | Decision date | End date   | Customer reference |        |
| 50,000 (GBP)  | 21/06/2020    | 25/08/2020 |                    | > View |
| Credit limit  | Decision date | End date   | Customer reference |        |
| 50,000 (GBP)  | 19/10/2020    | 10/04/2020 |                    | > View |
| Credit limit  | Decision date | End date   | Customer reference |        |
| 200,000 (GBP) | 19/10/2020    | 10/04/2020 |                    | > View |

# All policies: Cover and non-payment overview

If you have access to more than one policy where cover or non-payments exist for the same buyer, you will see these within the All policies panel. For all policies which you have access to, you may see additional information for any active credit limit(s) or open non-payments case(s) that exist. You have the option to view further details for each activity.

| Monitor and claim ca | se           |                      |           |                    |        |
|----------------------|--------------|----------------------|-----------|--------------------|--------|
| Amount               | Submitted on | Customer name        | Policy ID | Customer reference |        |
| 5,000 (EUR)          | 28/07/2020   | OPTICFIBER TECH GMBH | 524080    |                    | > View |
|                      |              |                      |           |                    |        |
| Credit limit         |              |                      |           |                    |        |
| Amount               | Submitted on | Customer name        | Policy ID | Customer reference |        |
| 35.000 (GBP)         | 22/02/2020   | OPTICEIBER TECH GMBH | 524080    |                    | > View |